# GRAPHTEC

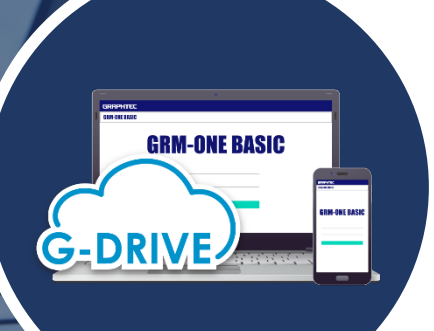

モバイルネットワーク端末を 使用した**GRM-ONE BASIC** への接続について

## GRM-ONE BASICを使用するにあたって

GRM-ONE BASIC を利用するには、インターネット接続環境が必要です。インターネット接続環境はお客様にてご準備いただく必要がございます。

モバイルネットワーク端末を使用してインターネット接続を行う場合は、下記のモバイルネットワーク端末条件を確認してください。 HTTP通信(WEBページの確認)とFTP通信(ロガーデータのアップロード)が可能あれば、GRM-ONE BASICの活用が可能です。

モバイルネットワーク端末は、ポケットWi-Fiやスマートフォンのテザリング等のインターネット接続が可能な機器を指します。 インターネット接続が可能な物であれば基本的に使用可能です。

| ロガーとカメラの通信インターフェース |               |       |                        |  |  |  |
|--------------------|---------------|-------|------------------------|--|--|--|
|                    | 型名            | 有線LAN | 無線LAN                  |  |  |  |
| ロガー                | GL7000 Plus   | 0     | -                      |  |  |  |
|                    | GL2000        | 0     | -                      |  |  |  |
|                    | GL980         | 0     | -                      |  |  |  |
|                    | GL840         | 0     | ○ (無線LANユニット B-568が必要) |  |  |  |
|                    | GL240         | -     | ○ (無線LANユニット B-568が必要) |  |  |  |
| カメラ                | NC-EP620-XIP1 | 0     | -                      |  |  |  |

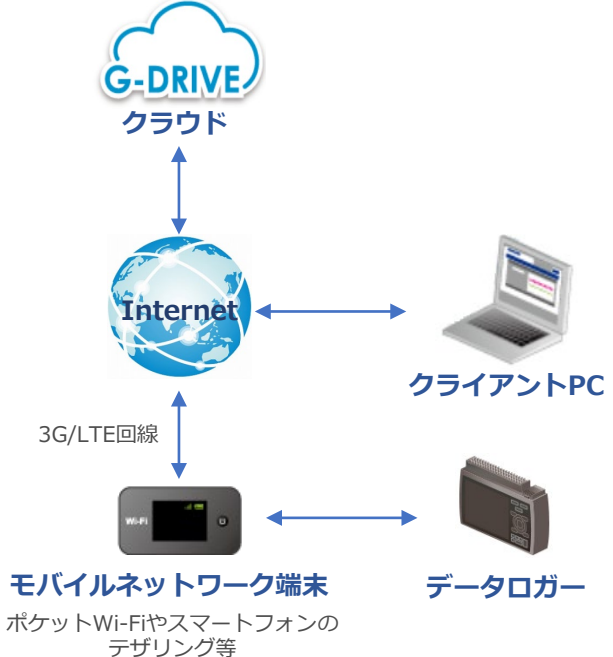

※モバイルネットワーク端末は、上記のロガーやカメラの通信インターフェースとつながる物をご検討下さい。

| 確認前の準備         | ① PCでWEBページへのアクセス確認                                                  | ② FTPサーバへの接続確認             |
|----------------|----------------------------------------------------------------------|----------------------------|
| 会員登録と          | <ul> <li>対応ブラウザ: Google Chrome(推奨)、Microsoft Edge、Firefox</li></ul>  | データロガーやネットワークカメラをモバイルネット   |
| GRM-ONE BASICの | ※HTML5に対応しているインターネットブラウザ <li>クライアントPCをインターネットに接続し、GRM-ONE BASIC</li> | ワーク端末に接続し、FTPサーバの設定をして、FTP |
| 無料体験申し込み       | WEBページにアクセスできるか?                                                     | サーバ への接続テストを行ってください        |

# 確認前の準備

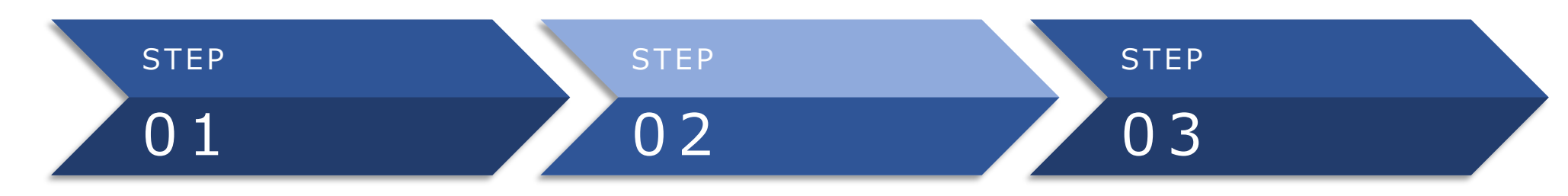

#### 製品登録をしてください

ご購入いただいたGLシリーズを 当社ホームページより製品登録してください。 右記ページの「会員登録」から登録をお願いします。

http://www.graphtec.co.jp/site-servicejp/pages/top.aspx

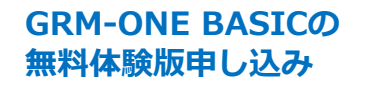

当社会員ページから GRM-ONE BASIC無料体験版の申し込みを 行ってください。 詳細は「無料体験版のご利用」をご参照ください。 後日、メールにて利用通知書が届きます。

#### GRM-ONE BASIC WEBサイトのログイン

利用通知書に記載されているGRM-ONE BASIC WEB サイトにアクセスし、同様に記載されているログインアカウント とパスワードを入力してWEBサイトにログインしてください。 初回ログインをすることによりアカウントが有効になり、 1ヶ月間(30日間)無料でご利用いただけます。

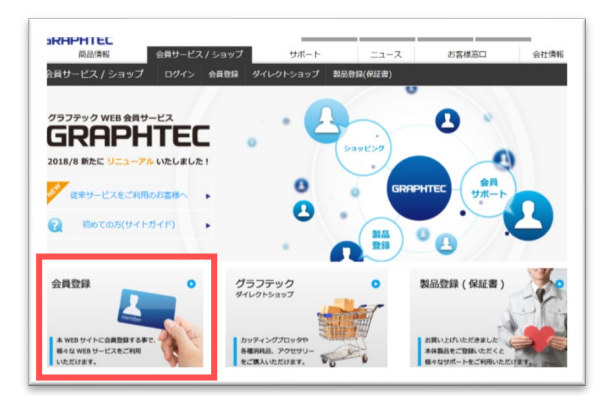

GRM-ONE BASICをご利用いただくための URL・ログインID・ログインパスワード・ FTPホスト名等をご連絡いたします。

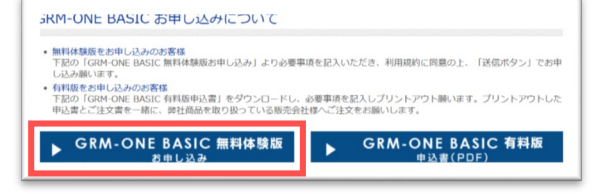

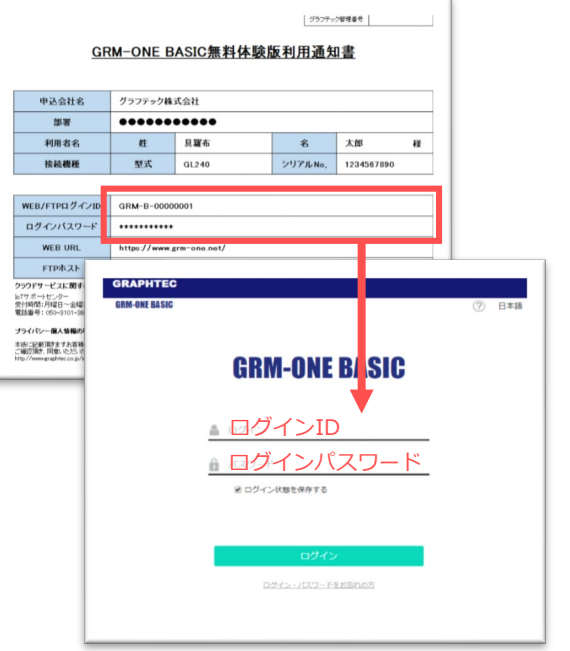

# モバイルネットワーク端末からの接続にあたって

 クライアントPCをインターネットに接続し、GRM-ONE BASIC WEBページにアクセスできるかご確認ください。 <u>https://www.grm-one.net/</u>

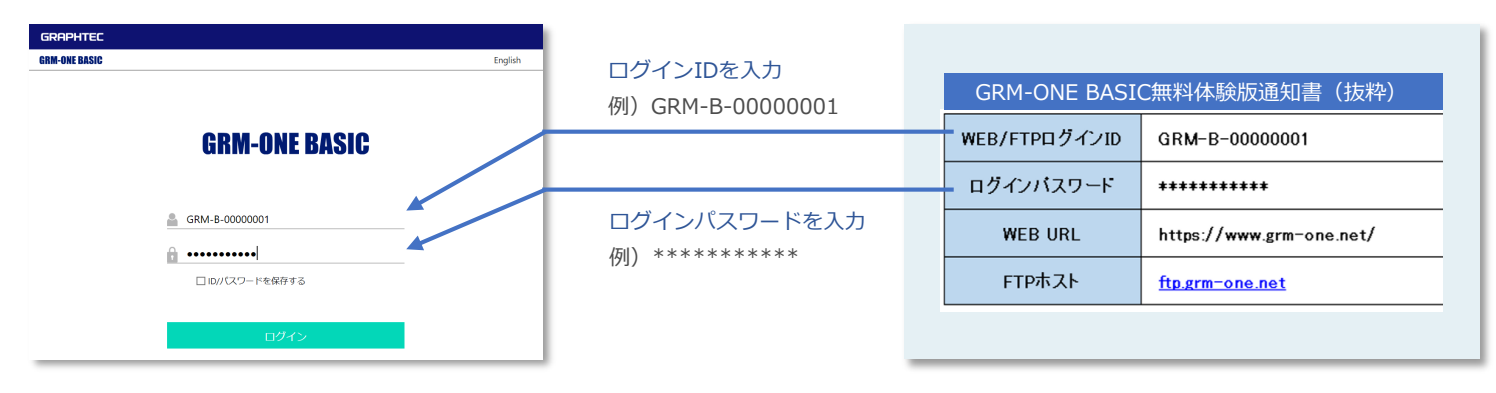

### ② データロガーをモバイルネットワーク端末に接続し、FTPサーバを設定して、FTPサーバへの接続テストを行ってください。

設定例)GL240で無線LANユニット(B-568)を使用している場合

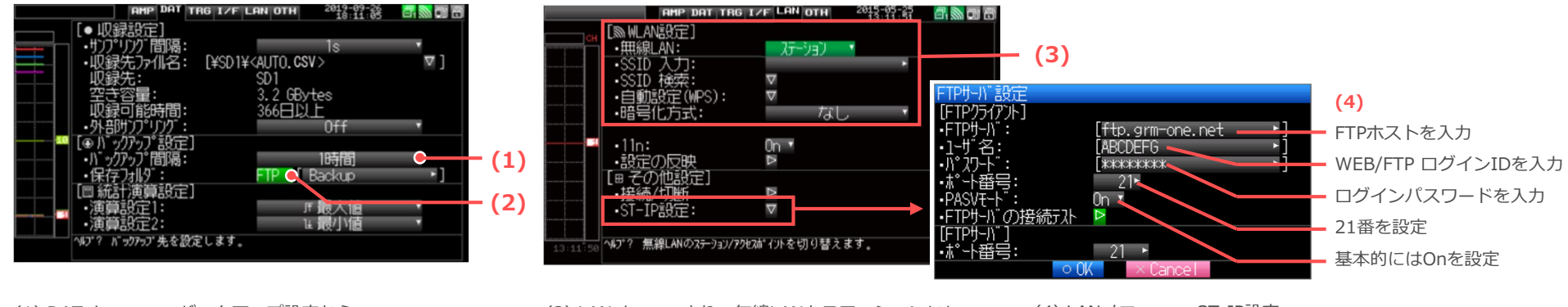

(1) DATメニュー > バックアップ設定から
 Off以外の任意のバックアップ時間を設定してください。

(2) 保存フォルダを「FTP」に設定してください。

(3) LANメニューより、無線LANをステーションにし、 モバイルネットワーク端末の SSIDや暗号化方式を 設定してください。  (4) LANメニュー > ST-IP設定 > サーバ設定 > FTPサーバ設定 > FTPクライアント にて 利用通知書に記載されている内容を参照して設定してください。 設定後、FTPサーバの接続テストを行ってください。

## ネットワークカメラについて

## オプションのネットワークカメラ

オプションのネットワークカメラはDODWELL B.M.S社 NC-EP620-XIP1 となります。 本カメラは、PoE給電が必須となりますので、PoE給電対応のネットワークハブをご用意ください。

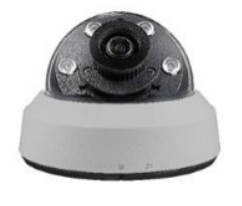

DODWELL B.M.S社 NC-EP620-XIP1

#### PoEネットワークハブ

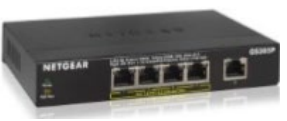

例)NETGEAR GS305P-100JPS

### その他のネットワークカメラ

オプションのネットワークカメラ以外をご利用になる場合は、以下の条件に適した製品をお使いください。

| 項目                  | 条件                                                                                      |  |
|---------------------|-----------------------------------------------------------------------------------------|--|
| ネットワーク機能            | TCP/IPでのネットワーク機能を搭載していること。                                                              |  |
| 画像撮影機能              | jpgフォーマットの画像を撮影する機能を搭載していること。                                                           |  |
| FTPクライアント機能         | FTPクライアント機能を搭載していること。                                                                   |  |
| FTPサーバへのアップロード間隔の設定 | FTPサーバへ最短1分以上のアップロード間隔を設定する機能を搭載していること                                                  |  |
| アップロードする画像のファイル名    | FTPサーバへアップロードする画像のファイル名が日付・時刻表記になっていること。<br>対応していない場合は、GL-Connectionにおける画像再生機能を利用できません。 |  |

参考資料

#### インターネットへの接続は以下のような方法があり、GRM-ONE BASICを利用するにあたっては、事前に確認を行ってください。

| インターネットへの接続                         | 確認前の準備 | <ol> <li>PCでWEBページへのアクセス確認</li> <li>※対応ブラウザ: Google Chrome(推奨)、Microsoft Edge、Firefox</li> <li>※HTML5に対応しているインターネットブラウザ</li> </ol> | ② FTPサーバへの接続確認                                                                     |
|-------------------------------------|--------|----------------------------------------------------------------------------------------------------|------------------------------------------------------------------------------------|
| 社内ネットワークからの<br>接続                   |        | 社内のネットワーク管理者に接続が可能か確認を<br>行ってください。<br>クライアントPCを社内ネットワークに接続し、<br>GRM-ONE BASIC WEBページにアクセスできるか?                                     | データロガーやネットワークカメラを社内<br>ネットワークに接続し、FTPサーバの設定を<br>して、FTPサーバへの接続テストを行ってく<br>ださい。      |
| ブロードバンド固定通信<br>からの接続<br>モバイル通信からの接続 |        | クライアントPCをモデムに接続し、<br>GRM-ONE BASIC WEBページにアクセスできるか?                                                                                | データロガーやネットワークカメラをモデム<br>に接続し、FTPサーバの設定をして、FTP<br>サーバへの接続テストを 行ってください。              |
|                                     |        | クライアントPCをモバイルネットワーク端末に接続<br>し、GRM-ONE BASIC WEBページにアクセスできる<br>か?                                                                   | データロガーやネットワークカメラをモバイ<br>ルネットワーク端末に接続し、FTPサーバの<br>設定をして、FTPサーバ への接続テストを<br>行ってください。 |

モバイルネットワーク端末は、ポケットWi-Fiやスマートフォンのテザリング等のインターネット接続が可能な機器を指します。インターネット接続が可能な物であれば基本的に使用可能です。